# Create a ServiceNow bulk/dynamic share for Splunk

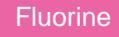

To enable the sharing of ITSM data from your ServiceNow instance to your Splunk instance, you will need to create a ServiceNow bulk share and/or a ServiceNow dynamic share. A ServiceNow bulk share is a one-time transfer of data from your ServiceNow instance. A ServiceNow dynamic share allows for real time sharing of ServiceNow records as they are created, updated, and deleted. Creating a bulk share and/or dynamic share out your ServiceNow data immediately as well as share out subsequent data that is collected as ServiceNow records are created, updated, and deleted.

### Prerequisites

A You will first need to install the Perspectium Core update set. You can request a download link for this update set by contacting Perspectium Support.

A You will also need to have a ServiceNow shared queue that points to your Splunk instance. This queue should have been created by Perspectium Support upon initial configuration of your ServiceNow instance.

### Procedure

To create a bulk/dynamic share for your ServiceNow-to-Splunk integration, follow these steps:

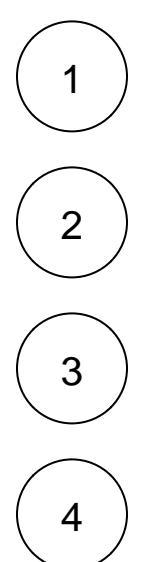

To create a bulk share, navigate to **Perspectium** > **Replicator** > **Bulk Share** or simply type **Bulk Share** in the Filter Navigator on the upper left-hand side of the screen. Otherwise, continue to **Step #3**.

Click the **New** button next to Bulk Shares. In the resulting form's **Cipher** dropdown, select **Base64 Encode Only**. Then, follow the remaining steps to create a ServiceNow bulk share for Replicator for ServiceNow.

To create a dynamic share, navigate to **Perspectium > Replicator > Dynamic Share** or simply type **Dynamic Share** in the Filter Navigator on the upper left-hand side of the screen.

Click the **New** button next to Replicator Configurations. In the resulting form's **Cipher** dropdown, select **Base64 Encode Only**. Then, follow the remaining steps to create a ServiceNow dynamic share for Replicator for ServiceNow.

# **Next steps**

Open your Splunk HTTP Event Collector port to the Perspectium Integration Mesh

#### **Similar topics**

- DataSync for Splunk
- Generate a Splunk Event Collector token
- View your event collections in Splunk
- Create a ServiceNow bulk/dynamic share for Splunk
- Open Splunk HTTP Event Collector port to the Perspectium Integration Mesh

## **Contact Perspectium Support**

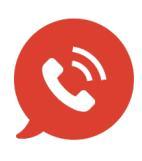

US: 1 888 620 8880 UK: 44 208 068 5953 support@perspectium.com